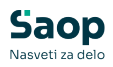

## mojINFO - Nadzorna plošča - V tem prispevku zaposleni

Zadnja sprememba 18/03/2025 12:39 pm CET | Objavljeno 13/03/2025

Navodila prikazujejo polne funkcionalnosti programa. Delovanje pri uporabniku je odvisno od nastavitev in funkcionalnosti, ki jih imate nameščene.

Nadzorna plošča nudi hiter pregled nad dogodki zaposlenega, odsotnostmi in/ali ostalimi aktivnostmi. Te so prikazane v preglednih okencih v osrednjem delu.

| Sa      | ор                      | Nadzorna plošča                         |       |                    |                                    |                 |    | 0                            | Boris K 🗡 |
|---------|-------------------------|-----------------------------------------|-------|--------------------|------------------------------------|-----------------|----|------------------------------|-----------|
| $\odot$ | Nadzorna plošča         | 1                                       |       | 2                  |                                    |                 |    |                              |           |
| ()      | Evidenca prisotnosti    | Današnji dogodki                        | +     | Prihajajoče ods    | otnosti                            |                 | O  | < Ure                        | >         |
| ~       |                         | Točen čas Dnevni saldo Tekoči saldo     |       | Vrsta odsotnosti   | Začetek K                          | ionec Trajanje  |    |                              |           |
| 曲       | Prijava odsotnosti      | 12:33:34 +0:00 -2:14                    |       | TEKOČI DOPUST      | 26.05.2025 3                       | 0.05.2025 5 dni | 8  | Tekoči mesec                 |           |
| 0       | Potoi nalogi            |                                         |       | TEKOČI DOPUST      | 29.04.2025 3                       | 0.04.2025 2 dni | ÷. | Predvidene ure               | +112:00   |
| 40m0x   |                         | Dogodek Začetek Konec Opr               | omba  | KORIŠČENJE VIŠKA U | IR 31.03.2025 3                    | 1.03.2025 1h    | 8  | Dejanske ure<br>Tekoči saldo | +109:46   |
|         | Kadrovska dokumentacija |                                         |       |                    |                                    |                 |    | TENDO SALOO                  | -2.14     |
|         |                         |                                         |       |                    |                                    |                 |    | Povzetek meseca              |           |
|         |                         |                                         |       |                    |                                    |                 |    | Dopust tekočega leta         | +40:00    |
|         |                         |                                         |       |                    |                                    |                 |    | Prisotnost                   | +55:11    |
|         |                         |                                         |       |                    |                                    |                 | _  | Odmor                        | +3:00     |
|         |                         |                                         |       |                    |                                    |                 |    | Koriščenje ur                | +0:55     |
|         | 3                       | Moji aktivni potni nalogi               | Đ     | Prisotnost zapo    | slenih                             |                 | 4  | Službeno potovanje<br>Skupaj | +10:40    |
|         |                         | Status Opis relacije Predviden odhod    |       | Išči po vseh kolon | ah 🔎                               |                 |    | .,                           |           |
|         |                         | Odprt Šempeter Koper 20.03.2025 08:00:0 | 0 0 8 |                    |                                    |                 |    | Koriščenje ur                |           |
|         |                         | Odprt po Sloveniji 17.03.2025 08:00:0   | 0 0 8 | Zaposleni          | Status                             | Lokacija        | î  | Saldo ur                     | 3:40 ur   |
|         |                         |                                         |       | B Špela            | O Delo od doma                     | 1               |    | Koriščeno                    | 0:55 ur   |
|         |                         |                                         |       | K Boris            | <ul> <li>Ni evidentiran</li> </ul> |                 |    | Se ne koriščeno              | 2:45 ur   |
|         |                         |                                         |       | K Mateja           | Odsoten                            |                 |    | Na razpolago za napoved      | 1:45 ur   |
|         |                         |                                         |       | K Monika           | Odmor                              |                 | _  | Potriego                     | 0:00 ur   |
|         |                         |                                         |       | L Robert           | Prisotnost                         |                 | _  |                              |           |
|         |                         |                                         |       | M Roko             | <ul> <li>Službena pot</li> </ul>   |                 | -  |                              |           |
|         |                         |                                         |       |                    |                                    |                 |    |                              |           |
|         |                         |                                         |       |                    |                                    |                 |    |                              |           |
| moiINE  | 0 (                     | molNEO                                  |       |                    |                                    |                 |    |                              | 2025.1.0  |
| majirar | -                       | inojini o                               |       |                    |                                    |                 |    |                              | ev23.1.0  |

1 Dogodki današnjega dne prikazuje vse beležene dogodke na današnji dan do trenutka vpogleda v podatke.

2 Prihajajoče odsotnosti prikazuje vse prijavljene in/ali potrjene predvidene odsotnosti.

3 Moji aktivni potni nalogi prikazuje vse najavljene in odprte potne naloge.

4 Prisotnost zaposlenih prikazuje trenutne statuse prisotnosti zaposlenih - Ni evidentiran, Odsoten, Prisotnost, Delo od doma, Službena pot, Odmor.

S klikom na ikono +, ki se nahaja v zgornjem desnem kotu vsakega preglednega okenca, lahko na hiter način dodajamo nove dogodke v dnevu, prijavljamo novo odsotnost ali odpiramo nov potni nalog. Več o odpiranju in/ali popravljanju aktivnosti si lahko preberete v navodilih:

- mojINFO Evidenca prisotnosti zaposleni
- mojINFO Prijava odsotnosti zaposleni

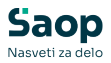

• mojINFO - Potni nalogi - zaposleni

Na desni strani nadzorne plošče imamo vpogled nad *stanjem tekočih ur ter salda ur preteklega obdobja (1)* in *dopustov (2)*.

| S | Nadzorr                                                                                                    | na plošča                                                                                                    |                                                                     |   |                                                                            |                                                     |                                                 |                                   |   | 0                                                                                                    | oris K 💙                                                                                  | 2                                                                                                    |                                                                 |
|---|----------------------------------------------------------------------------------------------------|----------------------------------------------------------------------------------------------------|---------------------------------------------------------------------|---|----------------------------------------------------------------------------|-----------------------------------------------------|-------------------------------------------------|-----------------------------------|---|----------------------------------------------------------------------------------------------------|-------------------------------------------------------------------------------------------|----------------------------------------------------------------------------------------------------|-----------------------------------------------------------------|
| 0 | Današnji d                                                                                                    | logodki                                                                                                    |                                                                     | + | Prihajajoče odso                                                           | otnosti                                             |                                                 |                                   | • | < Ure                                                                                                    | >                                                                                         | < Dopust                                                                                                    | >                                                               |
|   | Točen čas<br>09:23:43<br>Degođek<br>Prisotnost<br>Malica<br>Prisotnost<br>Moji aktivu<br>Status<br>© Odprt<br>© Odprt | - 2:41 +3:<br>-2:41 +3:<br>71:55:00<br>112:05:00<br>112:05:00<br>0pis relacje<br>Sempeter Koper<br>po Sloveniji | Renec Openha<br>11.5500 10 00000 00000 00000 00000 00000 00000 0000 |   | Vrsta edisotnosti<br>TEKOČI DOPUST<br>TEKOČI DOPUST<br>KORIŠČENJE VIŠKA UH | Začetek<br>26.05.2025<br>29.04.2025<br>8 31.03.2025 | Konec<br>30.05.2025<br>30.04.2025<br>31.03.2025 | Trajanje<br>5 dni<br>2 dni<br>1 h |   | Correctoresce     Teked saido     Predvidene ure     Dejanske ure     Teked saido     Pozekałemesca     Dopost tekkołga leta     Prisotnost     Kortičenje ur     Skubeno potownje     Skupoj     Kortičeno     Kortičeno     Ne zazpolago za napoved     Nepotjeno | +112.00<br>+118.01<br>+601<br>+40.00<br>+62.56<br>+3.30<br>+0.55<br>+10.40<br>+118.01<br> | Correjen dopust za 2025<br>Por odnośla 2027<br>Necktorit/Zon v 2024<br>Że liko/rokow 2025<br>Że nikoritiści<br>Negotrytim<br>Nagowedani dopust<br>Negotrytim<br>Na razpolago za napoweć<br>Od rega necktor/826m iz 2024 | 29 dni<br>10 dni<br>6 dni<br>33 dni<br>2 dni<br>26 dni<br>0 dni |
| > | mojINFO                                                                                                    |                                                                                                    |                                                                     |   |                                                                            |                                                     |                                                 |                                   |   |                                                                                                    | 2025.1.0                                                                                  |                                                                                                    |                                                                 |

Na skrajni desni strani se lahko pomikamo po **menijih (1)**. Funkcionalnosti vsake so opisane v nadaljevanju navodil.

Vrstico z zavihki lahko poljubno skrijemo oziroma razkrijemo s klikom na *puščico (2)*.

| Sa      | op 1                    | Nadzor                    | na plošča         |                     |     |                     |            |            |          |   |                 | 🚱 в     | ioris K 🗡 |
|---------|-------------------------|---------------------------|-------------------|---------------------|-----|---------------------|------------|------------|----------|---|-----------------|---------|-----------|
| $\odot$ | Nadzorna plošča         |                           |                   |                     |     |                     |            |            |          |   |                 |         |           |
| 0       | Evidenca prisotnosti    | Današnji                  | dogodki           |                     | +   | Prihajajoče odso    | tnosti     |            |          | Ð | <               | Ure     | >         |
|         |                         | Točen čas                 | Dnevni saldo Teko | či saldo            |     | Vrsta odsotnosti    | Začetek    | Konec      | Trajanje |   |                 |         |           |
| Ш       | Prijava odsotnosti      | 09:17:12                  | -2:47 +3:1        | 3                   |     | TEKOČI DOPUST       | 26.05.2025 | 30.05.2025 | 5 dni    | 1 | Tekoči mesec    |         |           |
| $\sim$  | Potoi palogi y          |                           |                   |                     |     | TEKOČI DOPUST       | 29.04.2025 | 30.04.2025 | 2 dni    | 1 | Predvidene ure  |         | +112:00   |
| ·001    | Fouri Halogi            | Dogodek                   | Začetek           | Konec Opomba        |     | KORIŠČENJE VIŠKA UR | 31.03.2025 | 31.03.2025 | 1h       | Û | Dejanske ure    |         | +118:01   |
|         | Kadrovska dokumentacija | Prisotnost                | 07:05:00          | 11:35:00            | 0 🗉 |                     |            |            |          |   | Tekoči saldo    |         | +6:01     |
| _       |                         | Malica                    | 11:35:00          | 12:05:00            | 0 🖻 |                     |            |            |          |   | Bernetel and    |         |           |
|         |                         | Prisotnost                | 12:05:00          | 00:00:00            | 0 🖬 |                     |            |            |          |   | Povzetek mesec  | a lota  | 140,00    |
|         |                         |                           |                   |                     |     |                     |            |            |          |   | Prisotnost      | icia    | +62:56    |
|         |                         |                           |                   |                     |     |                     |            |            |          |   | Malica          |         | +3:30     |
|         |                         |                           |                   |                     |     |                     |            |            |          |   | Koriščenje ur   |         | +0:55     |
|         |                         |                           |                   |                     | •   |                     |            |            |          |   | Službeno potova | nje     | +10:40    |
|         |                         | Moji aktivni potni nalogi |                   |                     | Ð   |                     |            |            |          |   | Skupaj          |         | +118:01   |
|         |                         | Status                    | Opis relacije     | Predviden odhod     |     |                     |            |            |          |   |                 |         |           |
|         |                         | Odprt                     | Sempeter Koper    | 20.03.2025 08:00:00 | Ø 📋 |                     |            |            |          |   | Koriščenje ur   |         |           |
|         |                         | Odprt                     | po Sloveniji      | 17.03.2025 08:00:00 | 0 🗊 |                     |            |            |          |   | Saldo ur        |         | 3:40 ur   |
|         |                         |                           |                   |                     |     |                     |            |            |          |   | Koriščeno       |         | 0:55 ur   |
|         |                         |                           |                   |                     |     |                     |            |            |          |   | Se ne koriščeno |         | 2:45 ur   |
|         |                         |                           |                   |                     |     |                     |            |            |          |   | Na razpolago za | napoved | 1:45 ur   |
|         |                         |                           |                   |                     |     |                     |            |            |          |   | Nepotrjeno      |         | 1:00 ur   |
|         |                         |                           |                   |                     |     |                     |            |            |          |   | Polijeno        |         | 0.00 01   |
|         |                         |                           |                   |                     |     |                     |            |            |          |   |                 |         |           |
|         | 2                       |                           |                   |                     |     |                     |            |            |          |   |                 |         |           |
| mojINF  | ·0 <                    | mojINFO                   |                   |                     |     |                     |            |            |          |   |                 |         | 2025.1.0  |